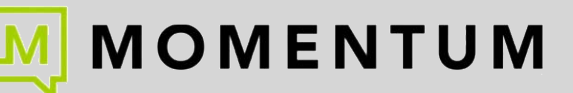

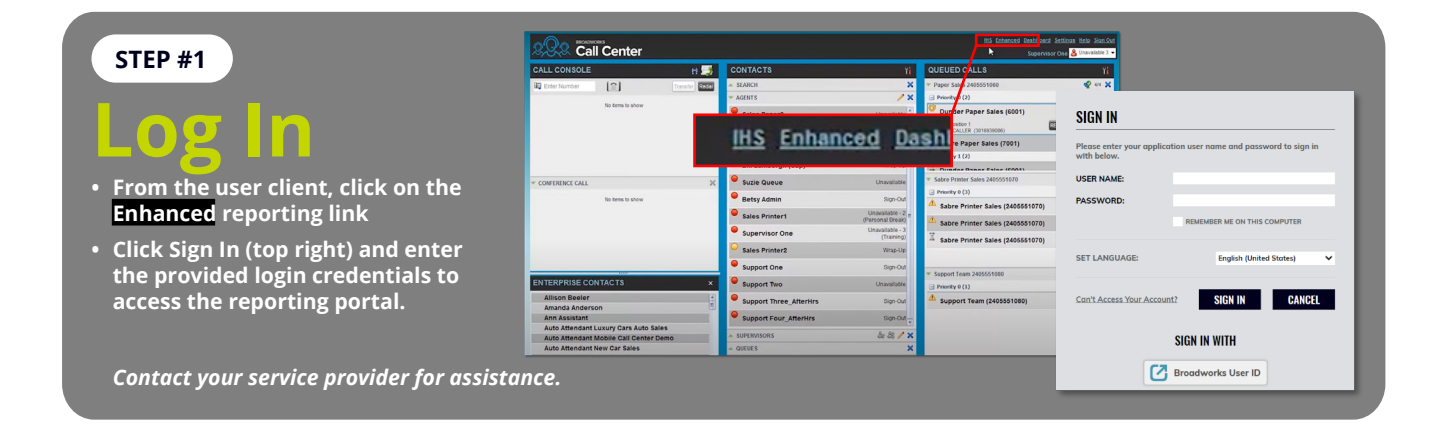

#### STEP #2

## Reporting Portal

- Once in the reporting portal you will be presented with a collection of prebuilt enhanced call center reporting dashboards and reports
- All reports can be viewed and edited or modified, instantly downloaded or scheduled for delivery by email

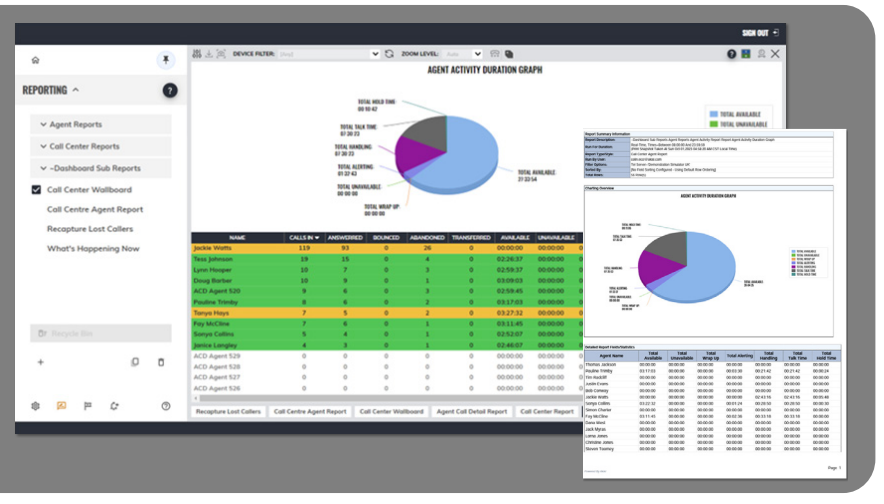

#### STEP #3

# In-app Help

### Comprehensive & Context-Sensitive

- To help you get up and running quickly, the first time you access the reporting portal you will be presented with a product tutorial and walk through.
- To get further help at any time, press the F1 key or click on the ? help buttons You always have HELP and instructions!

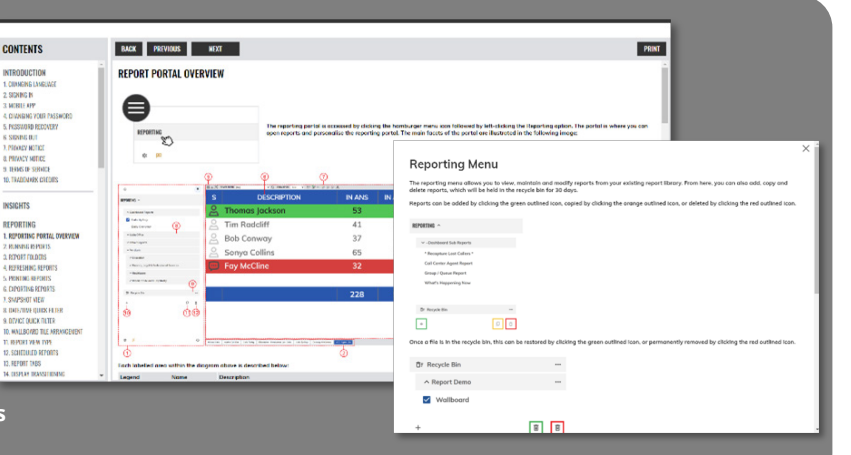

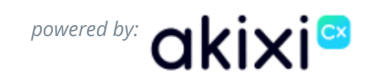